# TURB**O**SPEED<sup>™</sup>

## คู่มือการติดตั้ง TurboSpeed IP400 LTE IP PHONE

# <u>รูปแบบการเชื่อมต่อ</u>

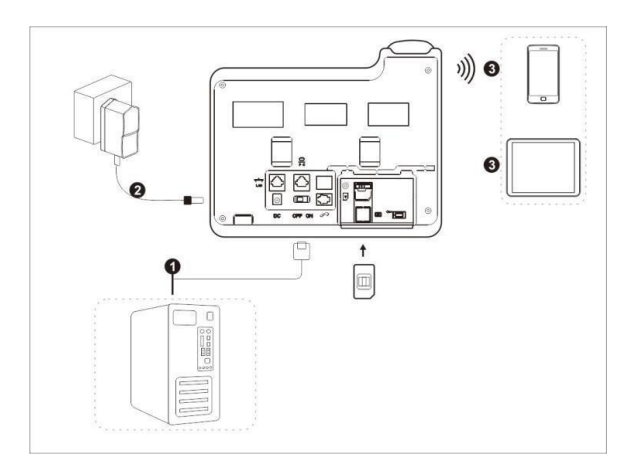

<u>รายละเอียดด้านหน้า</u>

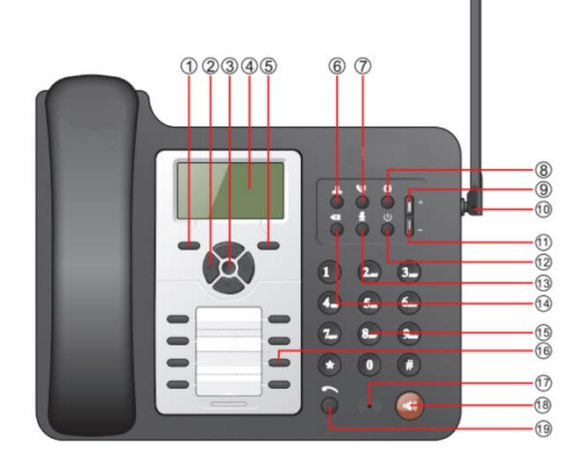

#### Knowing the appearance and key functions of your device

| 1.Left Key      | 11.Volume Down  |
|-----------------|-----------------|
| 2.Direction Key | 12.Power On/Off |
| 3.Select Key    | 13.Mute         |
| 4.Screen        | 14.Delete       |
| 5.Right Key     | 15.Number Key   |
| 6.Contact       | 16.Quick Key    |
| 7.Call History  | 17.Microphone   |
| 8.Configuration | 18.Handfree Key |
| 9.Volume Up     | 19.Dial Key     |
| 10.External ANT |                 |

### <u>รายละเอียดด้านหลัง</u>

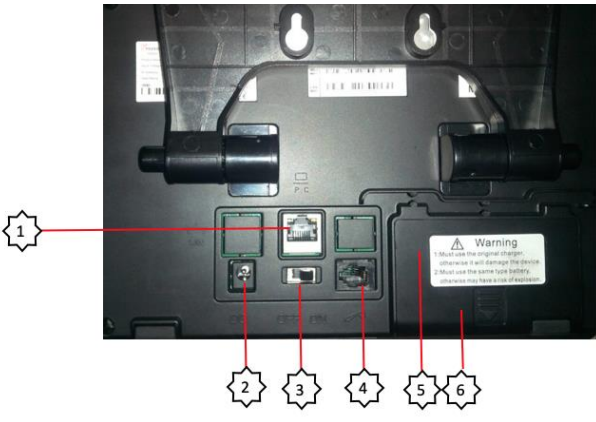

PC ช่องสำหรับเสียบสายแลนกับคอมพิวเตอร์
DC ช่องสำหรับเสียบอะแดปเตอร์ 12V 1A

ON/OFF สวิทช์สำหรับเปิด/ปิด

4. ช่องสำหรับต่อ Hand phone

5. SIM เปิดฝาปิดเพื่อใส่ SIM Card

6. Battery เปิดฝาเพื่อต่อ Battery

### <u>การติดตั้ง</u>

ใส่ SIM
ต่อ battery
ต่ออะแดปเตอร์ที่ช่อง DC
ต่อสายแลนจากช่อง PC ไปยังคอมพิวเตอร์
เปิด Switch ON ด้านหลัง
กดปุ่ม Power ด้านหน้า
รอจนหน้าจอแสดงสถานะ สัญญาณโทรศัพท์ ขึ้นจึงเริ่มตั้งค่าการใช้งาน

## <u>วิธีการตั้งค่าโดยเว็บคอนฟิก</u>

1. เปิด Browser เช่น Internet Explorer (IE) หรือ Google Chrome พิมพ์ <u>http://192.168.1.1</u> แล้วกดปุ่ม **Enter** จะปรากฏหน้าต่าง Status ให้เลือก login ที่มุมขวาบน

| 4GLTE                    | VOIP 3G 52015 ,, <mark>, </mark> ⊕†↓ 🚛 奈₁<br>Refresh Login |
|--------------------------|------------------------------------------------------------|
| Status                   |                                                            |
| Platform Version         | V3                                                         |
| SIM Status               | Normal                                                     |
| Network Mode             | 3G                                                         |
| IPv4 Status              | Connected                                                  |
| WAN IP Address           | 172.33.4.86                                                |
| IPv4 DNS                 | 172.24.88.164,172.24.24.164                                |
| 3G Signal Strength(dBm)  | -56                                                        |
| LTE Signal Strength(dBm) |                                                            |
| Internet Usage           |                                                            |
| Total Traffic            |                                                            |
| Uplink Traffic           |                                                            |
| Downlink Traffic         |                                                            |
| Uplink Rate              |                                                            |
| Downlink Rate            |                                                            |
| Run Time                 | 01:11:15                                                   |
| LTE Signal Status        |                                                            |
| PLMN                     | 52015/52015                                                |
| Service Status           | Normal                                                     |
| PhysCellid               | 89                                                         |
| Cell Id                  | 0164907-025                                                |
| RSRQ(dB)                 | 107                                                        |
| RSRP(dBm)                |                                                            |
| SINR                     | -20                                                        |
| Roaming                  | No                                                         |
| BAND                     | 1                                                          |
| MCS                      |                                                            |
| CQI                      | ·                                                          |
| RSSI(dBm)                | -56                                                        |
| Antenna Status           |                                                            |

# **TURBO**SPEED<sup>®</sup>

2. จะปรากฏหน้าต่าง Login ให้ใส่ Username: admin , password: tot

| 4GLTE |          | VOIP 3G 52 | 015 .ıl | tt | Refrest |
|-------|----------|------------|---------|----|---------|
|       |          |            |         |    |         |
|       |          |            |         |    |         |
|       |          |            |         |    |         |
|       | Username |            |         |    |         |
|       | Password |            |         |    |         |
|       | Login    |            |         |    |         |
|       |          |            |         |    |         |

2.1 เลือก Device Settings/Voice Settings/SIP Server.

|                   | Quick Settings                         | Device Settings                    |                       |        | Firewall | System Setting |
|-------------------|----------------------------------------|------------------------------------|-----------------------|--------|----------|----------------|
| <                 |                                        |                                    | Voice Se              | ttings |          |                |
| WB Mode           | SIP Server1                            |                                    |                       |        |          |                |
| Volte APN         | VoIP Register Sta<br>Authorization Sta | itus Register S<br>itus Authorizat | uccess<br>ion Success |        |          |                |
| SIP ALG           | Reg Server *                           | Address: *                         | XX.XX                 | XX.XX  |          |                |
| Digitmap Settings | SIP Domain *                           | Prot: *                            | 5060                  |        |          |                |
| Hotline Settings  |                                        | Prot: *                            | 5060                  |        |          |                |
| Line Reversal     | SIP Proxy                              | Address:                           |                       |        |          |                |
| SIP Server        |                                        | Prot:<br>Enabled                   | 5060                  |        |          |                |
|                   | Authorization:                         | Auth Nam                           | e: 0xxxx              | OOXX   |          |                |
|                   |                                        | Phone Na                           | me: 0xxxxx            | 000XX  |          |                |
|                   |                                        | Reg Accor                          | unt: 0xxxx            | 2000X  |          |                |
|                   |                                        | Reg Passy                          | word: ·····           |        |          |                |

### 2.2 ใส่ค่า

- Reg Server: IP SoftSwitch ตามแต่ละพื้นที่ที่กำหนด SIP Domain: IP SoftSwitch ตามแต่ละพื้นที่ที่กำหนด Auth Name: Username หมายเลขพื้นฐาน Phone Name: Username หมายเลขพื้นฐาน Reg Account: Username หมายเลขพื้นฐาน Reg Password: Password หมายเลขพื้นฐาน กด Apply
- 3. เช็คสถานะ Register ได้จาก GUI โดยจะขึ้น Register Success หรือ

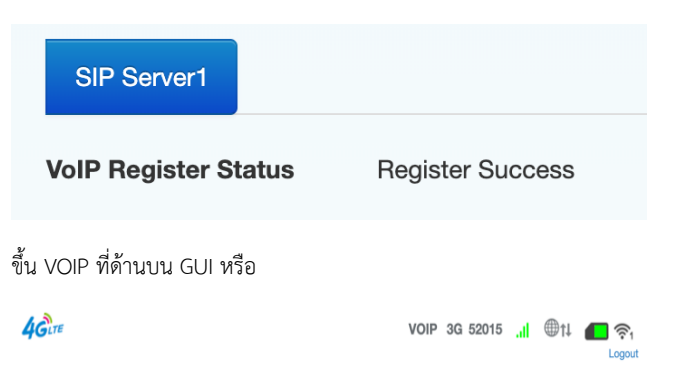

ดูจากหน้าจอที่โทรศัพท์โดยจะขึ้นคำว่า VOIP หร้อมกับหมายเลขโทรศัพท์

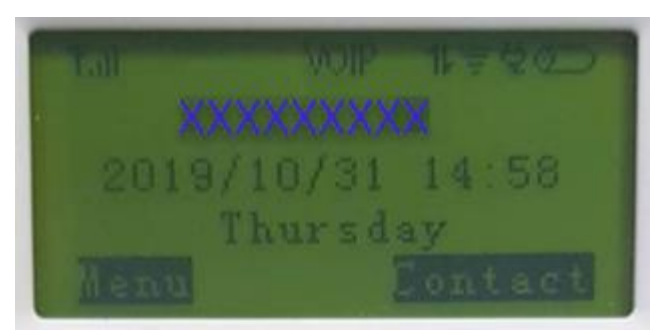

#### Standby status

| ·Lui | Network signal strength           |
|------|-----------------------------------|
|      | Battery label                     |
| ₹    | WIFI signal                       |
| 4G   | Current network type 4G           |
| G    | Calling forward open              |
| Ŕ    | Connect power supply              |
| C    | Missing calls                     |
| 0    | In charging                       |
| HD   | VoLTE active (if no, VoIP active) |

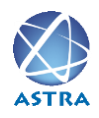

สอบถามข้อมูลเพิ่มเติม กรุณาติดต่อ บริษัท แอสตรา คอมมิวนิเคชั่น เซอร์วิส จำกัด โทรศัพท์ : 0-2116-3999 โทรสาร : 0-2014-2988 www.astra.co.th

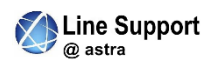

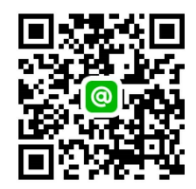